## How to navigate the Online Store.

1. To get to the online store you will need to for the grey bar with subheadings, click on <u>"Online Store".</u>

|   |            |            |          |             | $\frown$  |                                                                                    |              |            |
|---|------------|------------|----------|-------------|-----------|------------------------------------------------------------------------------------|--------------|------------|
|   | About Us 🗸 | Membership | Events 🗸 | Resources 🗸 | Cateets v | Latest News $\!\!\!\!\!\!\!\!\!\!\!\!\!\!\!\!\!\!\!\!\!\!\!\!\!\!\!\!\!\!\!\!\!\!$ | Online Store | Contact Us |
| N |            |            |          |             |           |                                                                                    | $\checkmark$ |            |
|   |            |            |          |             |           |                                                                                    |              |            |

2. The following page will open, selected what it is you are after for it to take you to the many options that fall under that description.

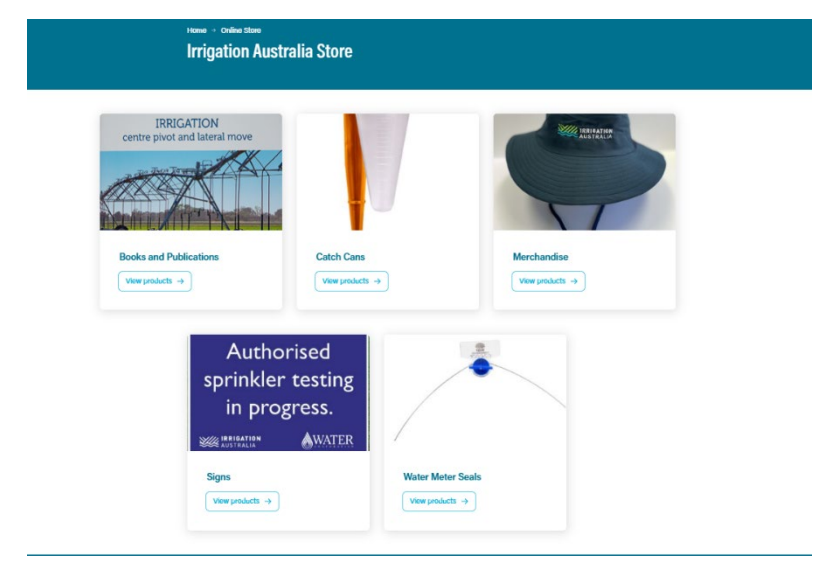

3. Once you have selected what it is you want to look at, another page will open showing everything that falls under the following description.

4. Once you have found the product you wish to buy, enter in the correct quantity and click the add to cart button.

| Capital and operating costs Average application rate                   | · | Whee  |
|------------------------------------------------------------------------|---|-------|
| Chapter 7: Emitters                                                    |   |       |
| Types of emitters Wetting patterns for emitters                        | • | Unifo |
| Chapter 8: Managing CPLM systems                                       |   |       |
| Your price: 15.00<br>Quantity: 1 Add to Cart<br>Show inventory details | ) |       |

## If you need to purchase more than one item, continue by finding those items and adding each of them to your cart.

5. Once you have added an item to your cart, above the item you have added there will be a link to view your cart.

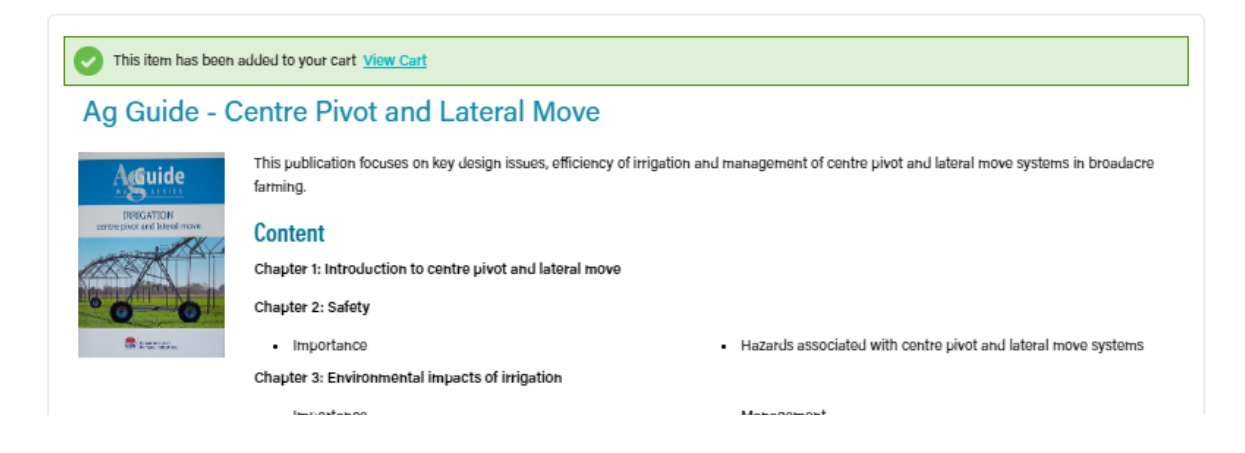

- 6. When you are ready to check out, Click the "View cart" to take you to payment.
- 7. Once you have pressed "View Cart" the following page will appear. Down the Left you will see your "Shipping details." Please ensure these are correct before proceeding.

Down the right-hand side you will see "Cart Charges" this is where you have the option to "Pay now" or "Pay later."

|                                |                                   |                                                                                                    |          |                       | Contin       | ue Shopping |
|--------------------------------|-----------------------------------|----------------------------------------------------------------------------------------------------|----------|-----------------------|--------------|-------------|
| Shoppin                        | q cart                            |                                                                                                    |          |                       |              |             |
| Items                          | •                                 |                                                                                                    |          |                       |              |             |
| Item                           |                                   |                                                                                                    | Quantity | Price                 | Total        |             |
| AQG                            | uide - Centre Pivot and Latera    | Move                                                                                                    | 1        | 15.00                 | 15.00        | Remove      |
| To more                        |                                   |                                                                                                    |          |                       |              |             |
|                                |                                   |                                                                                                    |          |                       |              | Update      |
| Transacti                      | ion options                       |                                                                                                    |          |                       |              |             |
| elected batch                  | (Default)                         | •                                                                                                    |          |                       |              |             |
| Override transa<br>Source code | Enter a source code<br>Shipping c | •<br>letails                                                                                              |          |                       |              |             |
|                                | Ship to                           | Mr John Doe<br>Unit 11<br>58 Metroplex Avenue<br>MURARRIE QLD 4172<br>AUSTRALIA<br>Choose andhor auktores |          | Cart charges          |              |             |
|                                |                                   |                                                                                                    |          | Item total            |              | 15.00       |
|                                |                                   |                                                                                                    |          | Shipping              |              | 11.60       |
|                                | Shipping method                   | Australia Post                                                                                            |          | TRANSACTION GRAND TOT | <b>A</b> 1   | 26.60       |
|                                |                                   | Pubbilititi P.G.L.                                                                                        |          | Promotional code      |              | Apply       |
|                                |                                   |                                                                                                    |          | Available credit 0.00 | other credit |             |
|                                |                                   |                                                                                                    |          | Payment details       | S            |             |
|                                |                                   |                                                                                                    |          | Pay Now  Pay Later    |              |             |
|                                |                                   |                                                                                                    |          | • Bill to             |              |             |
|                                |                                   |                                                                                                    |          | Mr John Doe           |              |             |
|                                |                                   |                                                                                                    |          | • Payment amount      |              |             |
|                                |                                   |                                                                                                    |          | 26.60                 |              |             |
|                                |                                   |                                                                                                    |          | Payment method        |              |             |

8. Once you have entered your payment details or chosen to pay later down the bottom of the page there is a "Submit order" button. Click this button and your purchases will be complete.

## Please Note: your order will not be dispatched until full payment has been received.